## **Viglen Getting Started Guide**

# **Genie Ultra Pro**

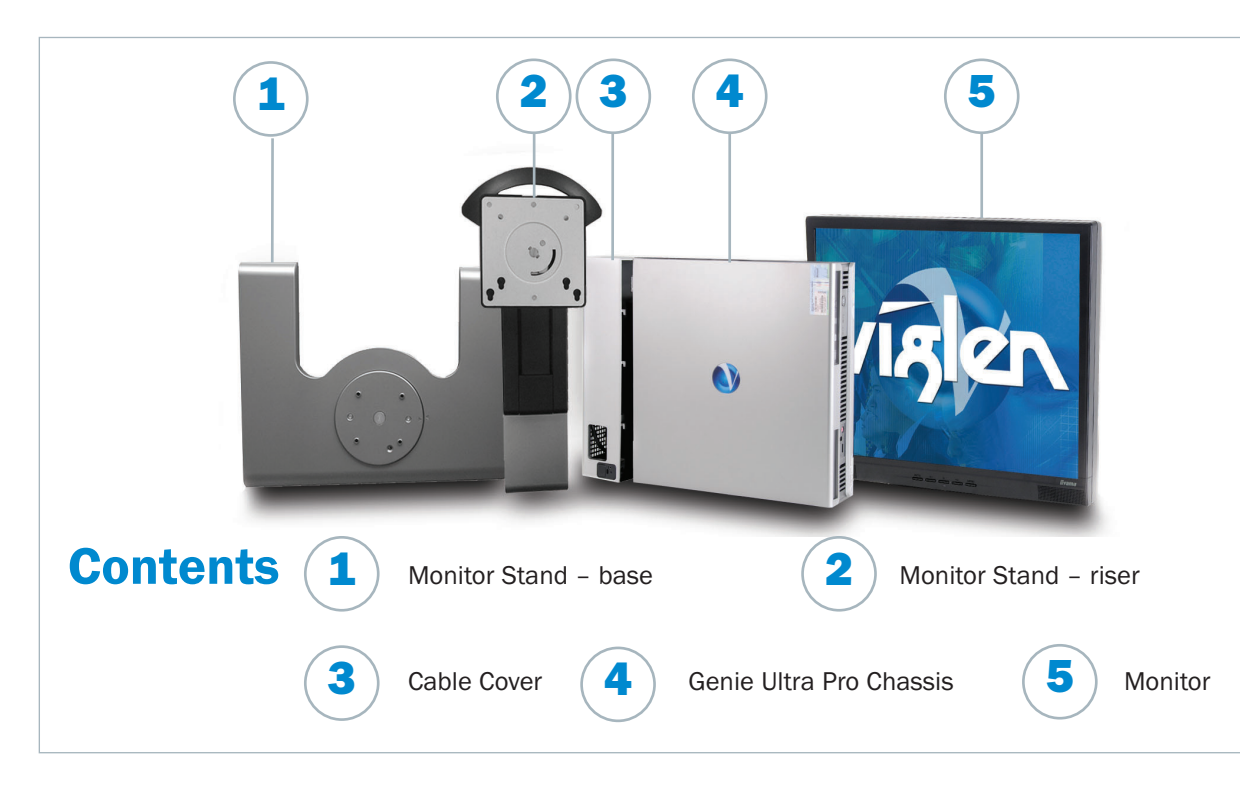

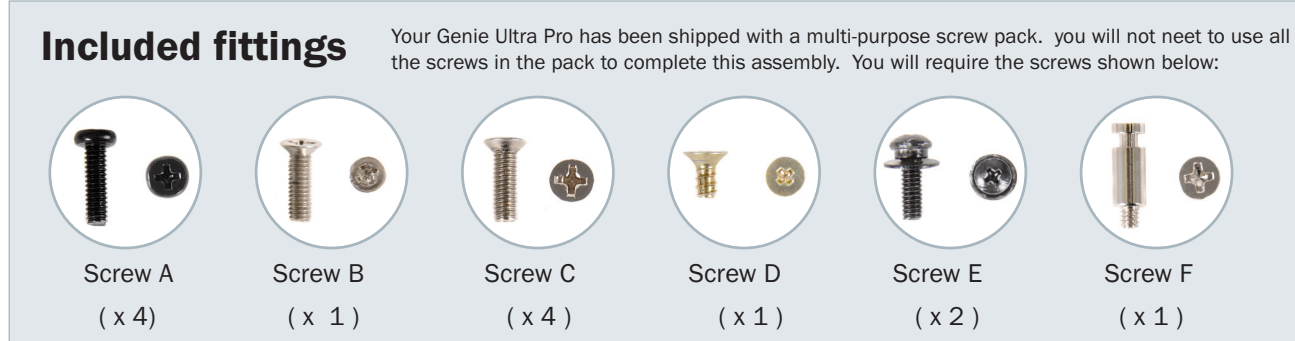

## **Included cables**

Depending on your configuration you may receive one or more of the followign cables: video, audio, power (single or dual)

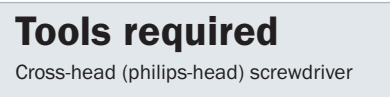

Screw F

(x1)

## Step 1 Attach the Monitor Stand Riser

- 1 Place the chassis face down (logo side down) on a flat, firm surface.
- 2 Locate the fitting lugs (behind the handle on the Monitor Stand Riser) in their locator holes on the top edge of the chassis and slide the riser into place.
- **3** Secure the bottom end of the riser using 2 x Screw A.
- 4 Clip the Monitor Stand Screw Cover into place by sliding it upwards over the screws.
- 5 Optional: To prevent rotation of the monitor during use, Screw B can be fitted at this point.

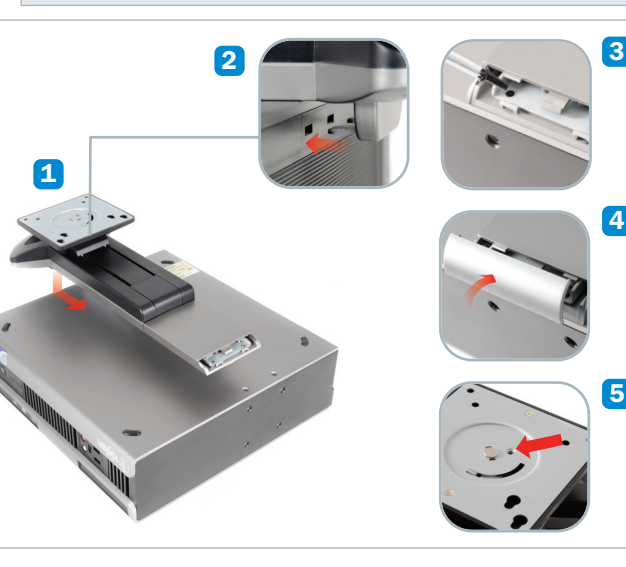

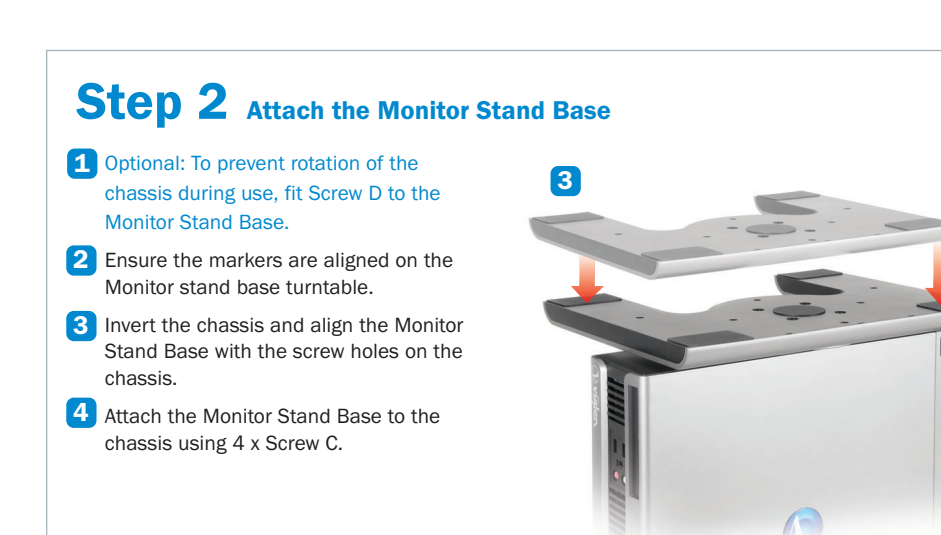

### Step 3 Attach the Monitor

- 1 Fit 2 x Screw E to the lower VESA mounting holes in the rear of the monitor. refer to your monitor manual for instructions to remove its own stand.
- 2 Align the rear of the monitor with the VESA bracket on the Monitor Stand and hang the monitor by engaging the Lug Screws in the lower holes.
- 3 Hold the monitor in place and secure it using 2 x Screw A.

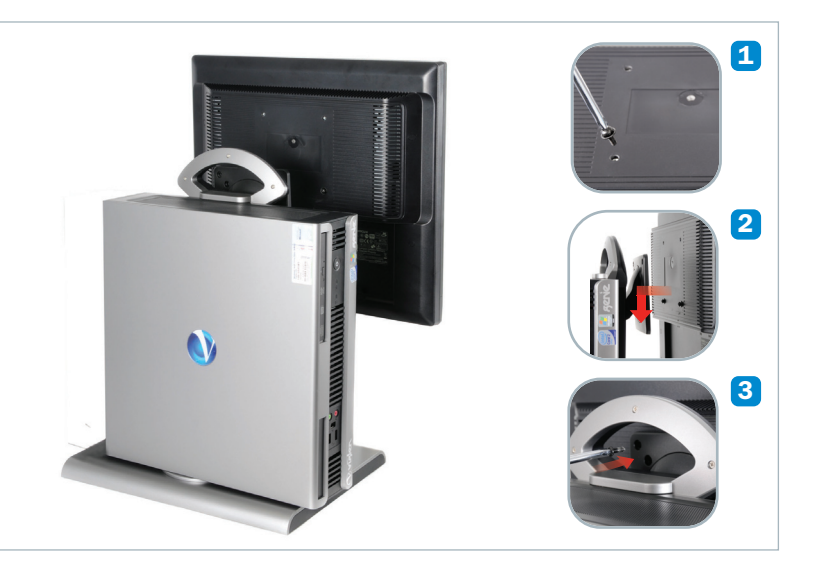

## Step 4 Fitting the Cable Cover

**1** Fit Screw F into the hole at the bottom of the back of the chassis.

Feed all cables through the hole in the bottom of the cable cover and connect them to the ports on the motherboard (not shown).

Connect the cable for the USB Ports in the Cable Cover to the motherboard (not shown).

2 Attach the Cable Cover by engaging its lugs in the corresponding holes in the chassis and sliding down firmly.

**3** The Cover may be locked in place using an optional Kensington-style locking device.

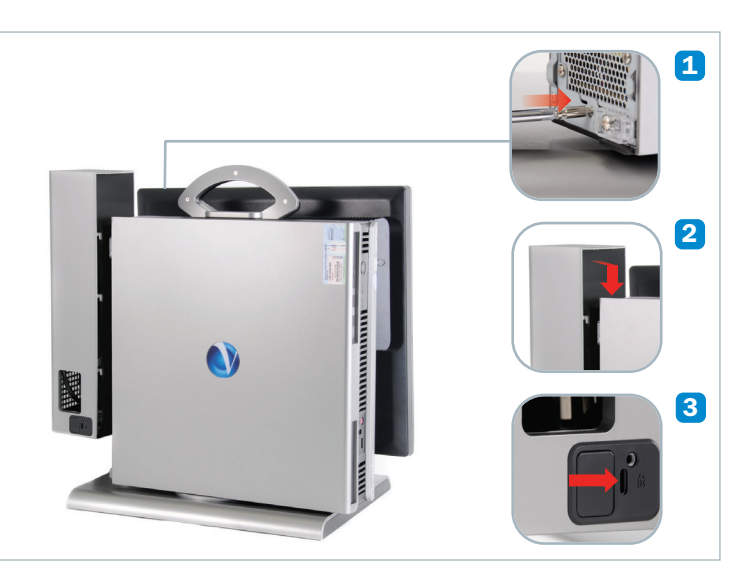

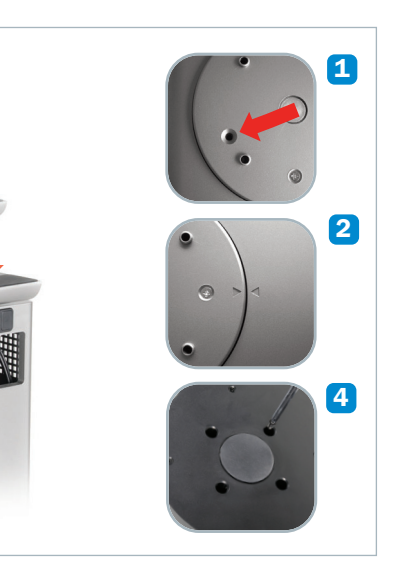

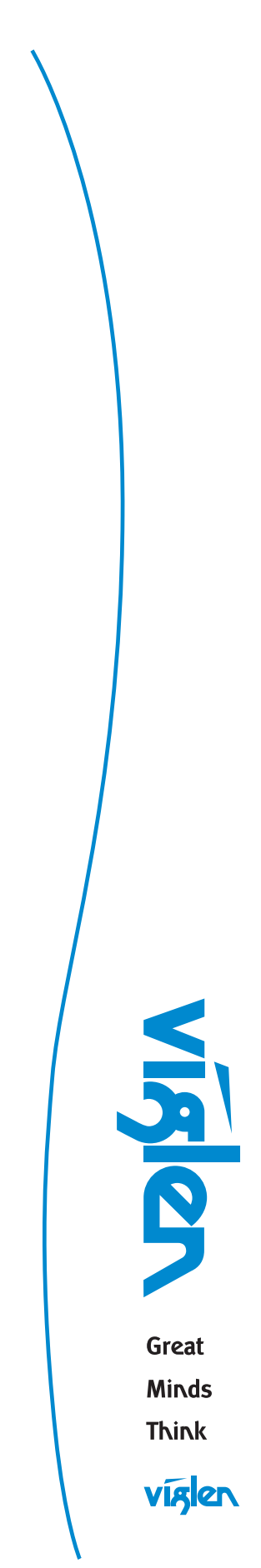

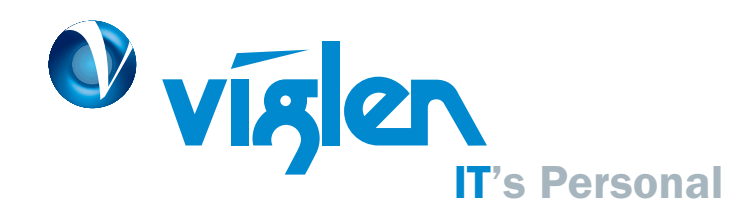

## Viglen Getting Started Guide Genie Ultra Pro

## Viglen System Recovery Utility (Optional)

Under certain conditions you may need to reset the software originally installed on your computer to factory conditions, this can be put down to many different reasons:

- Accidental deletion of system files.
- Incompatible software has been installed.
- Incompatible changes to the system settings.

At Viglen, we understand that unless you have professional knowledge of computer systems, reinstallation can be a costly and time-consuming affair, especially for new users. This is why we have created the Viglen System Recovery Utility (VSRU) – designed to automatically reinstall your computer software quickly and efficiently.

Before proceeding with system recovery, please observe the following recommended guidelines.

- Back up all personal files to a CD or a suitable backup device before proceeding with the recovery procedure.
- Any subsequent software installed by the user must therefore be manually reinstalled – Please refer to the manuals that came with your software for installation instructions.
- Once initiated, all data stored on the system will be destroyed and will therefore not be recoverable.

#### **Using the Recovery Utility**

Please read the recommended guidelines above before continuing with the recovery procedures:

## Getting Help at Viglen

#### **Technical Support**

If you have any queries concerning the following:

- 1. Hardware configuration problems.
- 2. You wish to return your hardware for repair or arrange a service visit (subject to contract).
- 3. You have installation or set up difficulties.
- 4. You require additional drivers.

Please call our TECHNICAL SUPPORT department on 01727 201 850

## Important

Please read this pamphlet before switching on the Viglen PC and store in a safe place. For further information regarding your Viglen PC please refer to the Viglen Driver CD which Includes the BIOS, Drivers and Manual for your motherboard.

- 1. Shutdown your Viglen PC (if applicable) and switch off.
- 2. Insert the Viglen Recovery Utility CD into the CD-ROM drive.
- 3. Switch your computer back on.
- 4. The Viglen Recovery Utility CD will now load.
- When prompted, please type 'factory' and press the 'Enter' key to initiate system recovery.
- 6. A Windows style screen will now appear with two horizontal bars showing the status of the recovery sequence. Please wait while the procedure completes.
- When prompted, remove the Recovery Utility CD from the drive and press a key to restart the computer.
   Windows will now start up and you will be prompted to enter you User Information – Please refer to the Software Guide supplied with your Viglen PC.

#### Your Viglen Recovery Utility CD.... WARNING

ONLY TO BE USED IF YOUR VIGLEN PC HAS BECOME UNSTABLE OR YOU HAVE BEEN ADVISED OTHERWISE BY A MEMBER OF VIGLEN TECHNICAL SUPPORT. ALL PERSONAL DOCUMENTS WILL BE LOST IF THIS CD IS ACTIVATED.

Hopefully, you should never need to use this utility, but in the unfortunate event that your system must be reinstalled, please keep this Getting Started Guide and the Viglen Recovery Utility CD in a safe place to help ensure a hassle-free recovery.

#### **Customer Care**

- If you have any queries concerning the following:
  Parts missing or damaged from your Viglen PC order.
  Incorrect goods supplied against your Viglen PC order.
  Any complaint with a courier or delivery in general.
  Collection of any computers or parts.
- 5. You have ordered or wish to order spare parts.
- 6. You wish to return your Viglen PC for an upgrade.
- 7. You wish to know the status of any returned Viglen PC.
- 8. You require information on upgrading new or old systems.

Please call our CUSTOMER CARE department on 01727 201 810

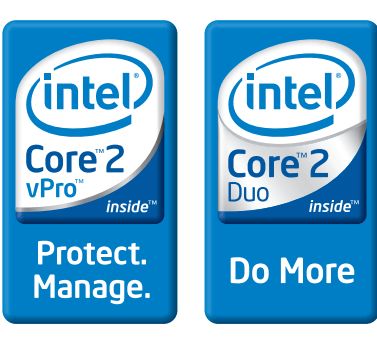

#### Viglen Limited,

VHQ, 7 Handley Page Way, Old Parkbury Lane, Colney Street, St. Albans, Hertfordshire AL2 2DQ

Viglen is a trademark of Viglen Ltd, Viglen Ltd is a subsidiary of Viglen Technology Ltd. Pentium 4 is a registered trademark of Intel Corporation. Viglen Ltd disclaims any proprietary interest in trademarks and trade names other than its own. Viglen cannot be liable for pictorial or typographical errors. Viglen reserve the right to change the specification of the servers without prior notification. Specifications may be subject to change without notice. Although Viglen endeavours to ensure the accuracy of this information, Viglen will not be liable for any damages whatsoever for errors or omissions of fact herein. Viglen, Contender, Genie and Dossier are registered trademarks of Viglen Ltd. Microsoft, MS-DOS and Windows are registered trademarks of Microsoft Corporation. Intel, Intel logo, Intel Inside, Intel Inside logo and Pentium are trademarks or registered trademarks of Intel Corporation or its subsidiaries in the United States and other countries All other trademarks are acknowledged. Subject to Viglen terms and conditions available on request.

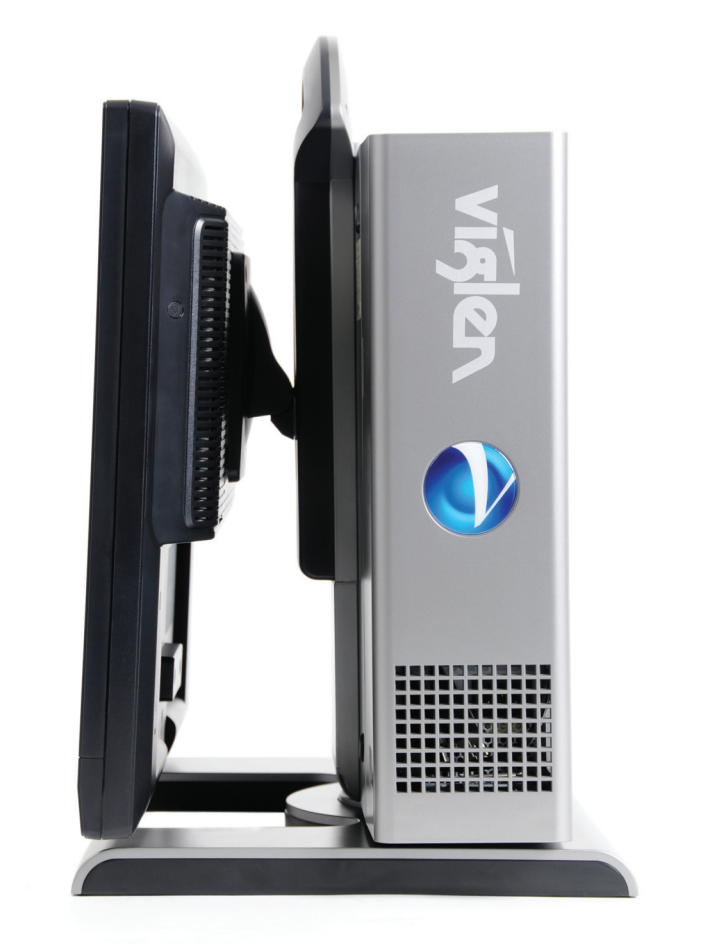

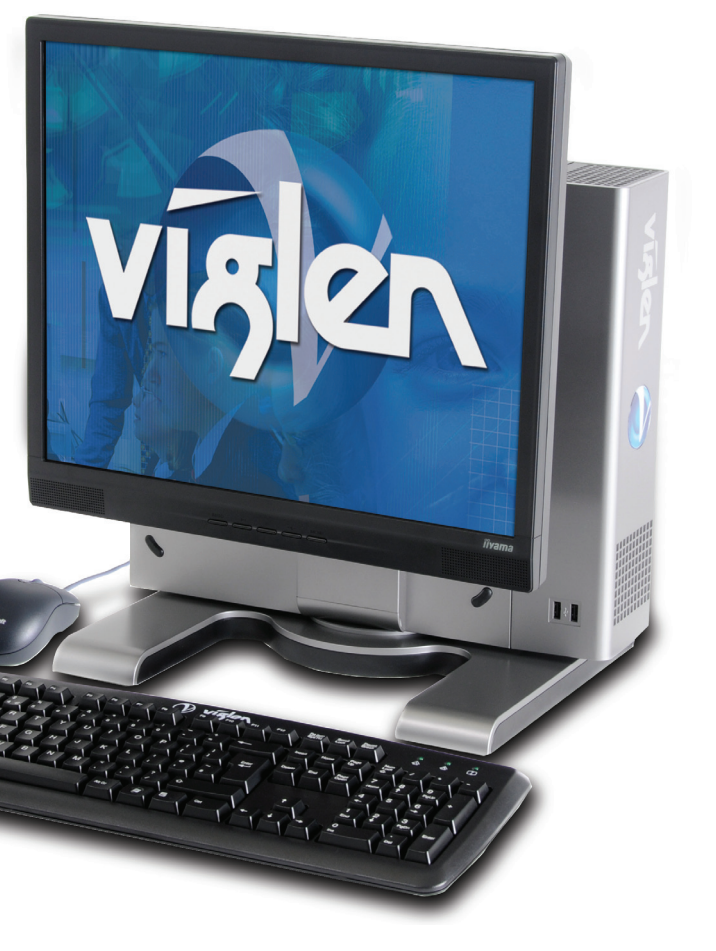

Corporate Sales Education Sales Public Sector Sales Schools Sales 01727 201 830 01727 201 860 01727 201 830 01727 201 830

#### Email sales@viglen.co.uk Web www.viglen.co.uk